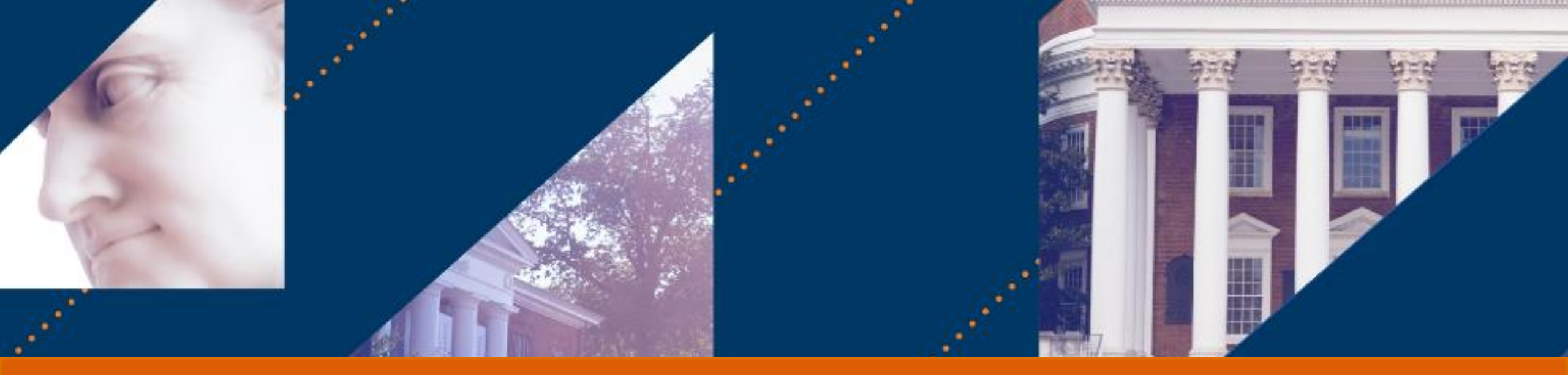

### Account Certification

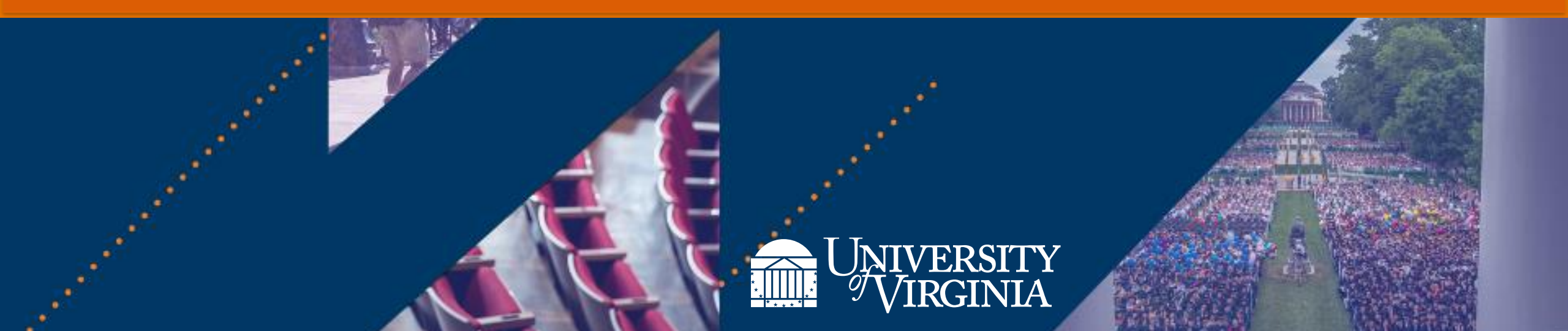

After completing this course, you will be able to:

- Explain the Account Certification process
- Prepare and/or Approve an Account Certification
- Remediate variances upon identification
- Describe the reporting capabilities available for Preparers & Approvers of Account Certification

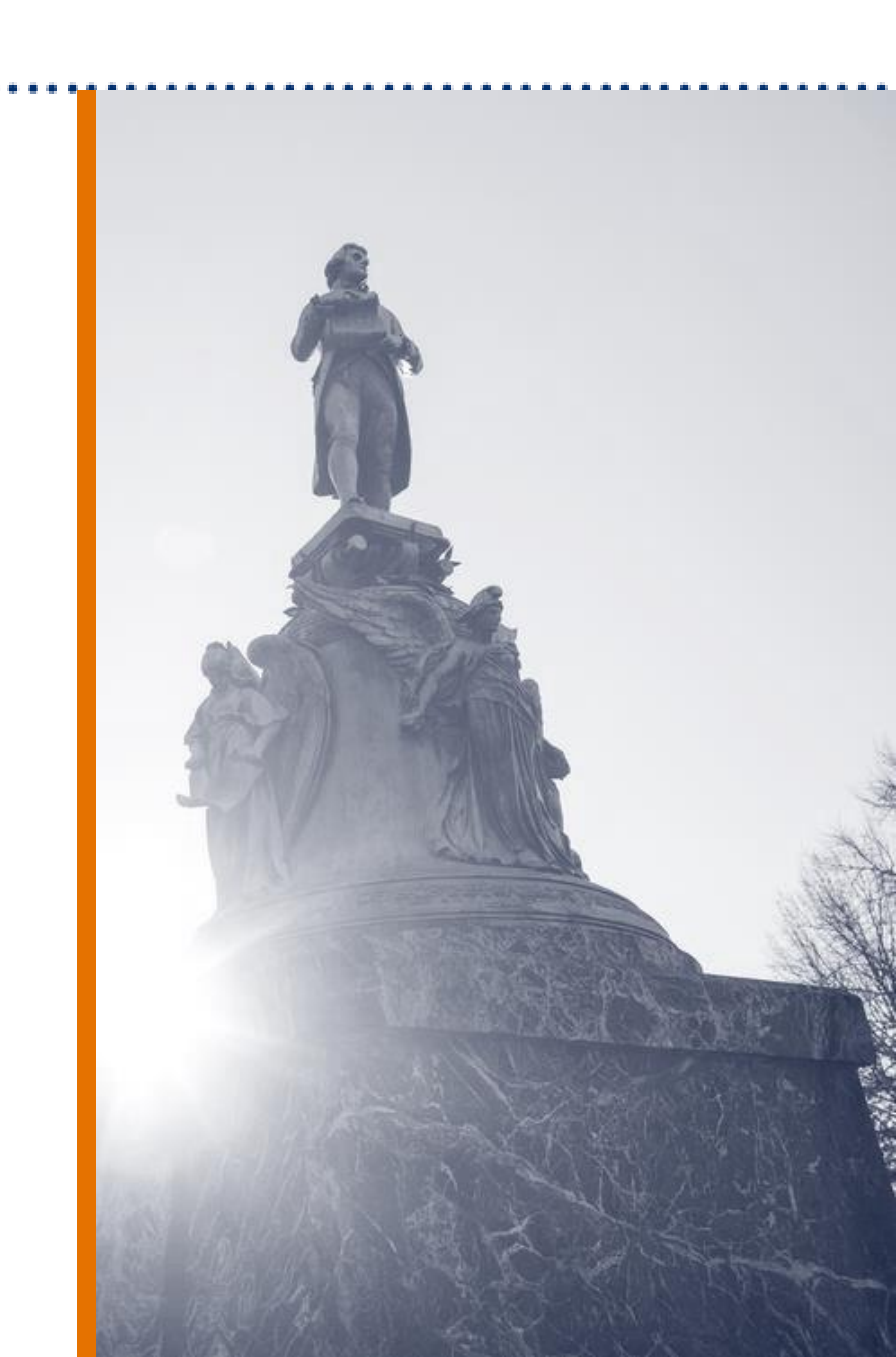

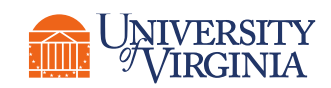

## Account Certification | Why Do We Reconcile?

We reconcile our accounts monthly:

# To maintain the integrity of the University's accounting records and to protect the interests of the University

#### Critical for:

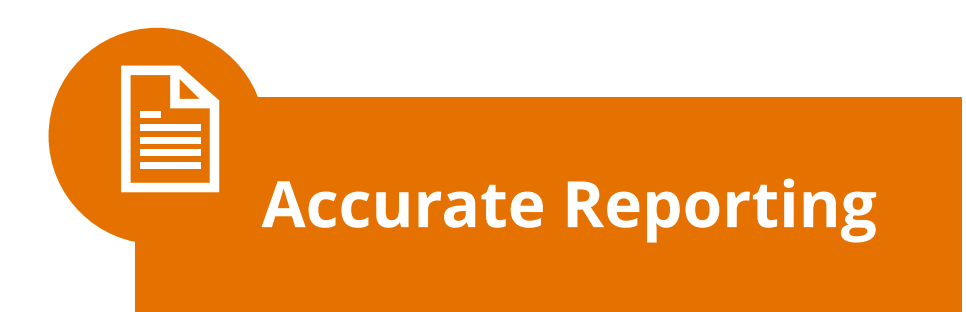

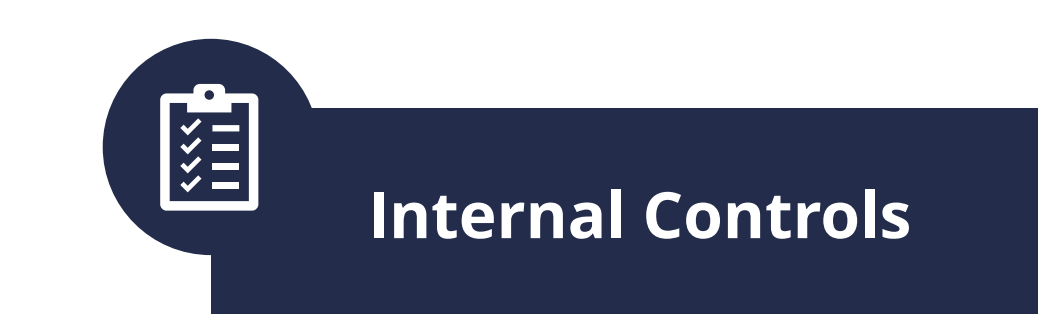

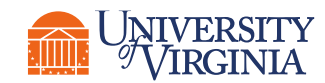

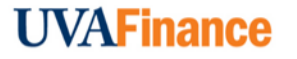

#### Account Certification | What is Account Certification?

Through this process, preparers and/or approvers are responsible for the following activities:

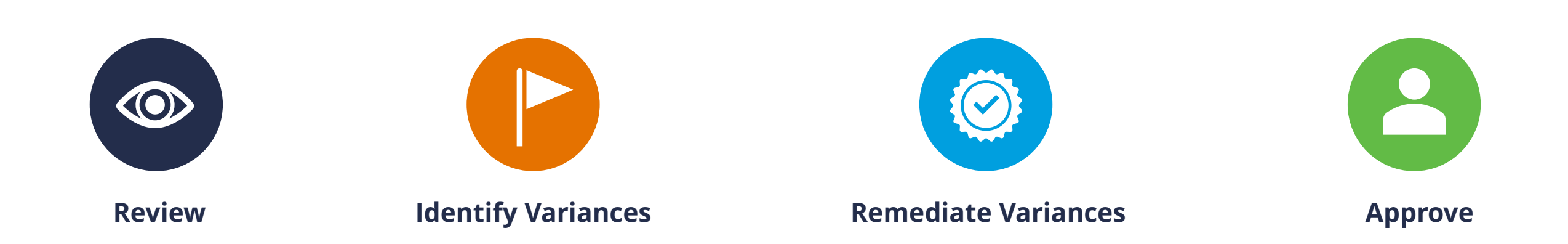

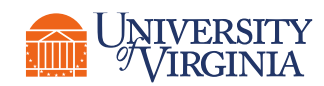

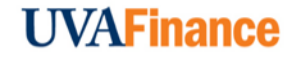

### Account Certification | Timeliness

Must be completed:

# **30 Calendar days after the end of the month**

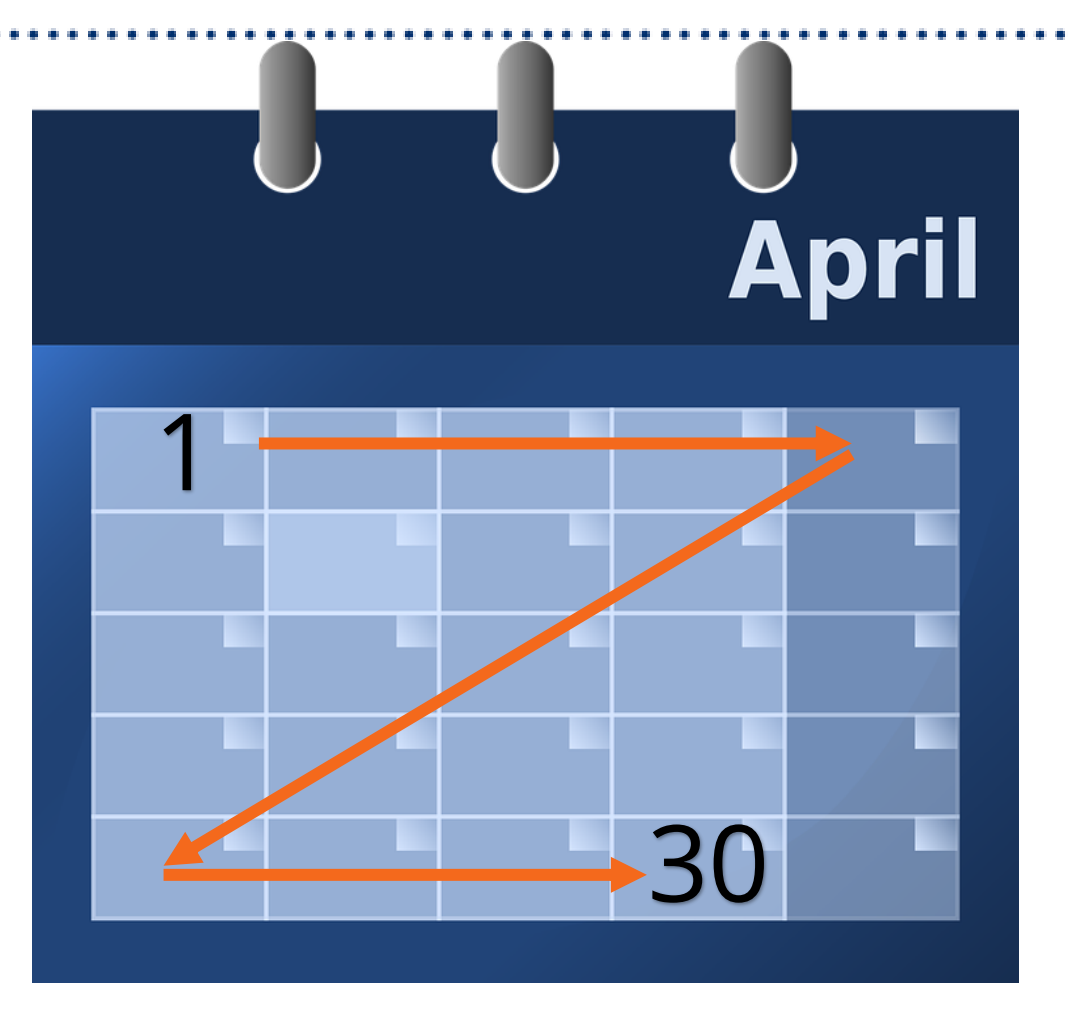

#### **Remember:**

Approved does not mean that all the problems have been resolved. It means the reports have been reviewed, variances have been identified and documented, and there is a plan to correct the variances.

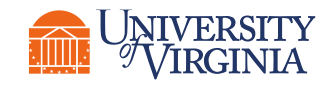

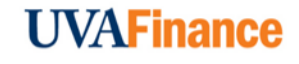

### Account Certification | Notifications

Notification will be sent in Workday for Account Certifications. They will come into your Notifications, the bell icon, on your Workday home page.

| Q Search                                                              | III 🗘 🖆 👔 |
|-----------------------------------------------------------------------|-----------|
| CAREFORD A STATISTICS COMPANY AND AND AND AND AND AND AND AND AND AND |           |

#### Notifications sent to:

| Preparer                                                                                               | Approver                                                                                                    | Senior Finance<br>Approver                   | VP/Dean                                      |
|----------------------------------------------------------------------------------------------------|----------------------------------------------------------------------------------------------------|----------------------------------------------|----------------------------------------------|
| <ul> <li>Account Certification is created.</li> <li>Reminder within 5 days of the due date.</li> </ul> | <ul> <li>Account Certification is<br/>ready for Approval.</li> <li>Reminder within 5 days of<br/>the due date.</li> </ul> | • Account Certification is 30 days past due. | • Account Certification is 60 days past due. |

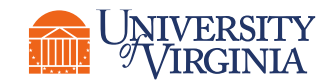

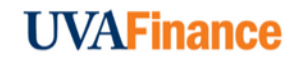

### Account Certification | Account Certification Roles & Workflow

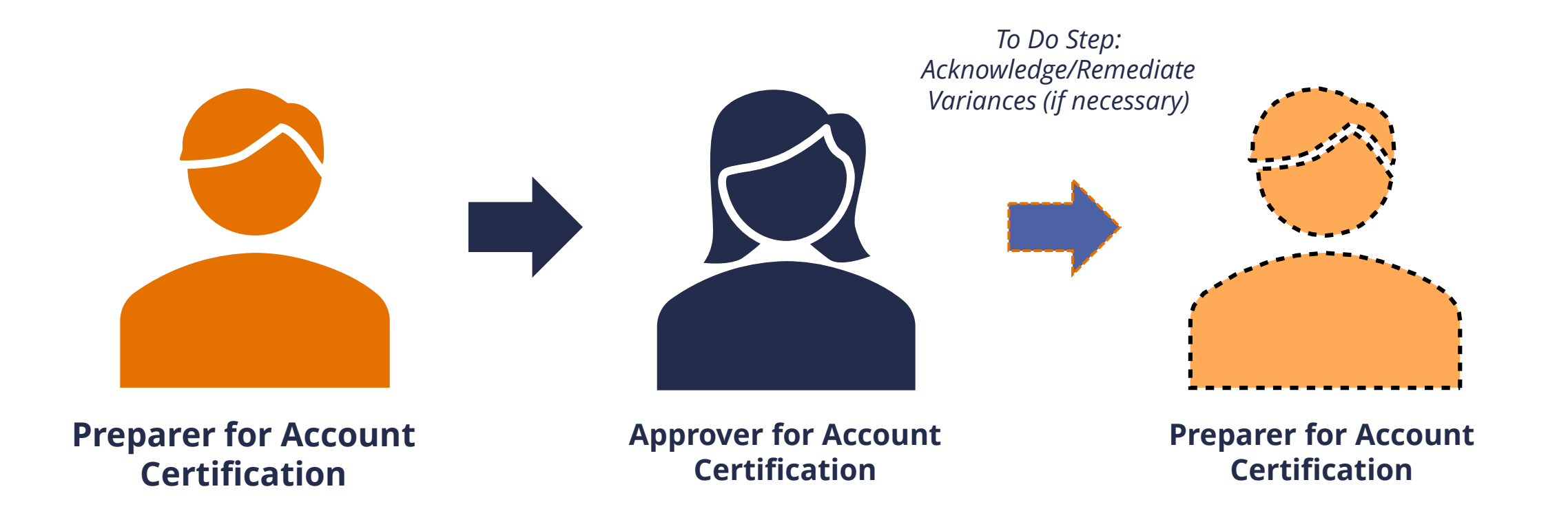

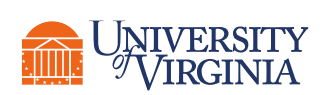

Important to Note:

Preparer and Approver roles are required, and the same individual cannot be assigned as both.

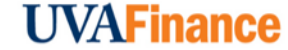

## Account Certification | Role Assignments

| FDM Worktag Combination                                                    | Sample Account Cert Naming | Preparer                         | Approver                |
|----------------------------------------------------------------------------|----------------------------|----------------------------------|-------------------------|
| Grant not in GRH005 Federal<br>Financial Aid (FFA)<br>Including Cost Share | GR000048                   | Grant Financial Analyst          | Grant Account Certifier |
| Grant in GRH005 Federal<br>Financial Aid (FFA)<br>ex: Federal Work Study   | GR000081 / CC0195          | Cost Center Fiscal<br>Specialist | Cost Center Manager     |
| Project                                                                    | PJ12345                    | Project Budget Specialist        | Project Budget Manager  |
| Designated + Cost Center                                                   | DN000050 / CC0195          | Cost Center Fiscal<br>Specialist | Cost Center Manager     |
| Gift (Allocated) + Cost Center                                             | GF123456 / CC0195          | Cost Center Fiscal<br>Specialist | Cost Center Manager     |
| Gift (Non-Allocated) + Cost<br>Center                                      | GF987654 / CC0195          | Cost Center Fiscal<br>Specialist | Unit Gift Manager       |

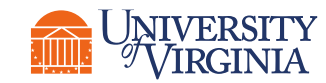

#### Accounting Certification | Gift Worktag

How do I know if a Gift is Allocated or Non-allocated? Use **FDM Reference – Gift report** 

#### FDM Reference - Gift 🚥 👘

FDM Reporting: 4/7/2022

| 412 items    |                                       |                                     |                                      |                        |                        |                                                   |                                                     |                      |
|--------------|---------------------------------------|-------------------------------------|--------------------------------------|------------------------|------------------------|---------------------------------------------------|-----------------------------------------------------|----------------------|
| Reference ID | Gift                                  | Gift Hierarchy Level 1              | Gift Hierarchy Level 2               | Gift Hierarchy Level 3 | Gift Hierarchy Level 4 | Allocated Gifts - Alternate<br>Hierarchy          | Gift Type                                           | Unit Gift Manager(s) |
|              |                                       |                                     |                                      |                        |                        |                                                   |                                                     |                      |
| GF000047     | GF000047 IE-DA-Olsson<br>Center Fund  | GFH10507 DA-Olsson                  | GFH20045 DA-Centers of<br>Excellence | GFH30007 DA- All Gifts | GFH40001 All Gifts     | GFHA0001 Allocated Gifts -<br>Alternate Hierarchy | Internal Transfer From<br>Existing Endowment Income | Kirby Armentrout     |
| GF000056     | GF000056 TE-DA-Stewart<br>Scholarship | GFH10533 DA-Stewart<br>Scholarship  | GFH20042 DA-Scholarships             | GFH30007 DA- All Gifts | GFH40001 All Gifts     | GFHA0001 Allocated Gifts -<br>Alternate Hierarchy | True andor an int                                   |                      |
|              |                                       |                                     |                                      |                        |                        |                                                   |                                                     |                      |
| GF000471     | GF000471 TE-FM-Bragg<br>Cemetery      | GFH10600 FM-Cemetery<br>Maintenance | GFH20058 FM-Gifts                    | GFH30013 FM- All Gifts | GFH40001 All Gifts     | No                                                | True Endowment                                      | Jason Andrew Davis   |
|              |                                       |                                     |                                      |                        |                        |                                                   |                                                     | Larce                |

### Account Certification | Key Process Changes

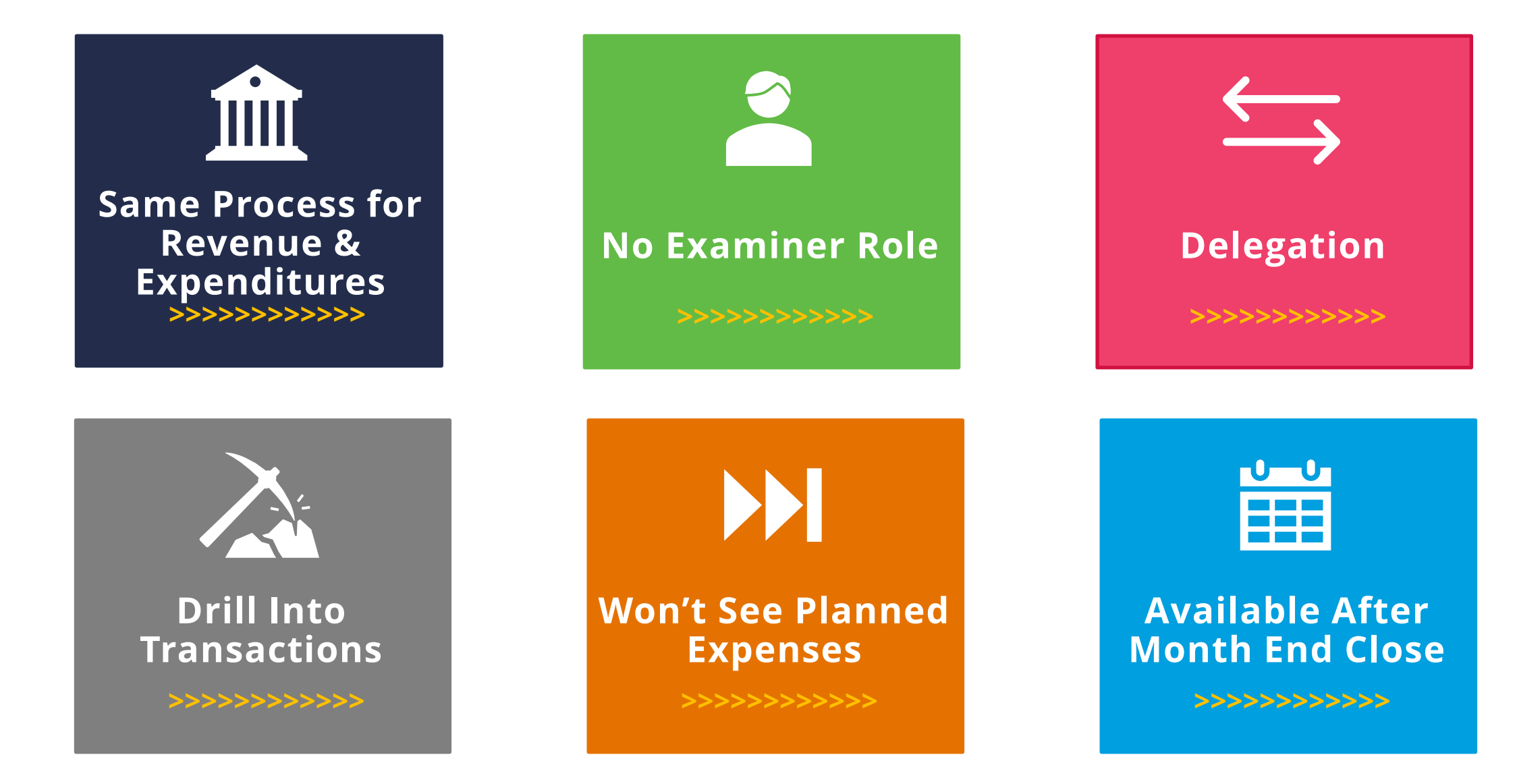

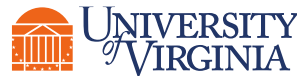

#### **UVAFinance**

### Account Certification | High-Level Process Overview

Below is a high-level overview of the Account Certification process:

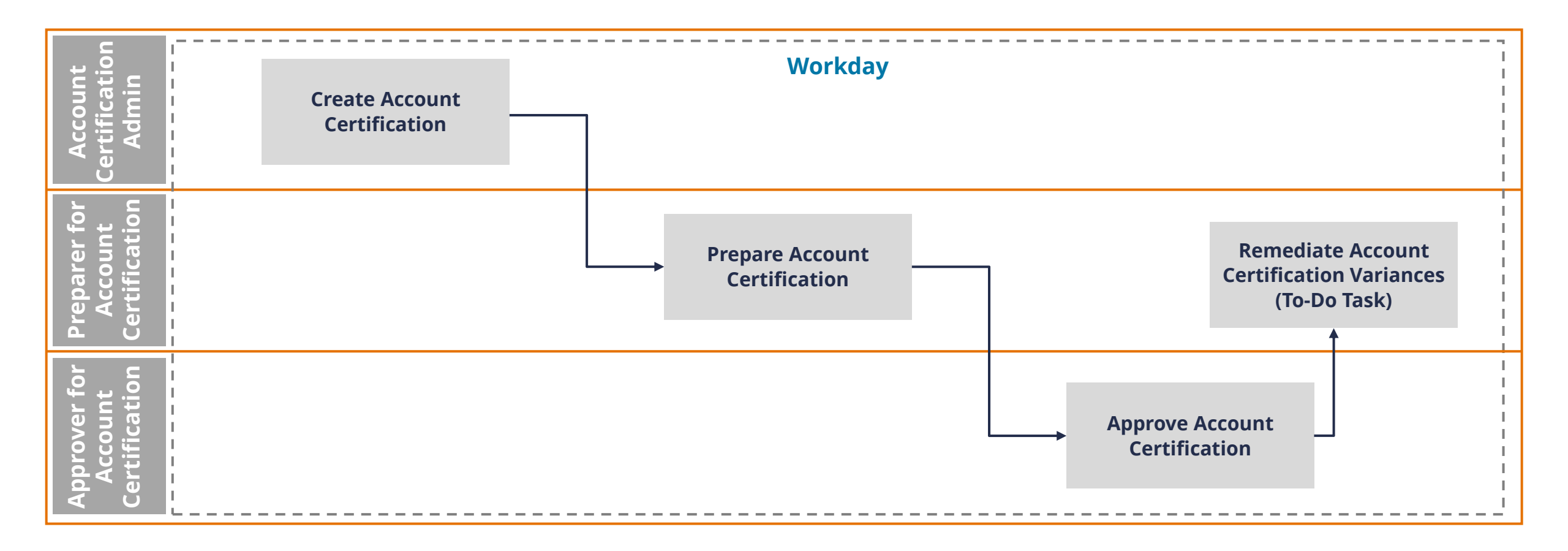

**UVAFinance** 

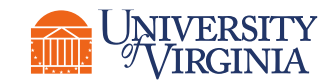

### Account Certification | Account Certification Actions

Access the Account Certification Actions –

From the global search on Workday homepage.

| Q | Account certification actions                              | $\otimes$ |
|---|------------------------------------------------------------|-----------|
|   | Account Certification Actions<br>Custom Landing Page Group |           |

#### Access the Account Certification Actions Worklet

1. Select **Gear** icon on your Workday homepage.

| Q Search                                                                                                    |                                           |
|----------------------------------------------------------------------------------------------------|-------------------------------------------|
|                                                                                                    |                                           |
| Welcome, Danielle L. Hancock                                                                                                    | ¢                                         |
| Announcements<br>1 item                                                                                                    | Applications<br>15 items                  |
| UVAHR<br>PHEL<br>Virginia Public Health Emergency Leave<br>Virginia Public Health Emergency Leave (PHEL) expires on<br>May 31, 2022. This means that PHEL will no longer be | Benefits Personal Information My Pay Time |

2. Select + (add) under **Optional Worklets** to add a worklet. Then type **Account Certification Actions** in the newly created field and select **OK**.

| Optional Wor           | klets              |                                    |  |
|------------------------|--------------------|------------------------------------|--|
| Select the optional wo | orklets you would  | like to include on your Home page. |  |
| 2 items                |                    |                                    |  |
| (+)                    | Account Certificat | ion   Key Pro                      |  |
| (+)                    | ₹ ₹                | × Account Certification Actions    |  |

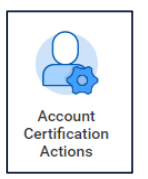

Once added, the **Account Certification Actions** worklet will now display under **Applications** on the Workday homepage.

### Prepare Account Certification | Process Overview

Below is the high-level process for Preparing an Account Certification in Workday.

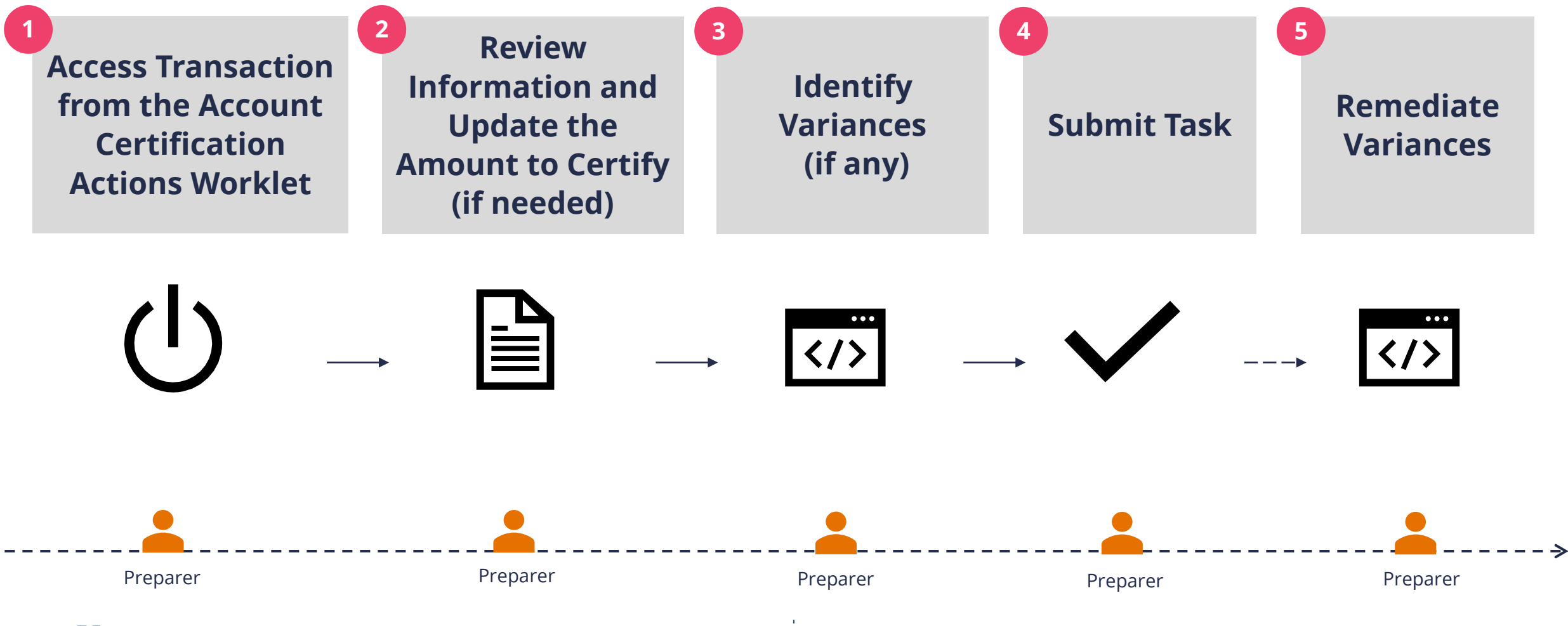

**UVAFinance** 

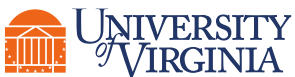

#### Account Certification | Open Account Certification

 Open Account Certification – On the Account Certifications Actions screen, open the Account Certification you need to review and certify. Right click on the magnifying glass and select See in New Tab.

|   | Account Certific                | ations Awaiting Me                                                                                |                                       |                 |                               |            | ŚŚ                        | 3 |
|---|---------------------------------|---------------------------------------------------------------------------------------------------|---------------------------------------|-----------------|-------------------------------|------------|---------------------------|---|
|   | Business Process<br>Transaction | Business Process Transaction                                                                      | Account Certification<br>Role         | Status          | Date and Time<br>Assigned     | Due Date   | Excluded<br>from<br>Inbox |   |
| 5 | C<br>See in New Tab             | Account Certification Event: 253-<br>Rector & Visitors of the<br>versity of Virginia-FY2021-2022- | Preparer for Account<br>Certification | Awaiting Action | 05/11/2022<br>08:05:44.693 AM | 05/25/2022 | Yes                       |   |
|   | Copy URL                        | 0091                                                                                              |                                       |                 |                               |            | _                         |   |
|   | Copy Text                       | count Certification Event: 252-<br>Rector & Visitors of the                                       | Preparer for Account<br>Certification | Awaiting Action | 05/11/2022<br>08:05:44.693 AM | 05/25/2022 | Yes                       |   |

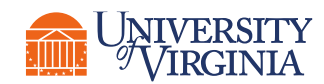

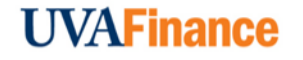

#### Account Certification | Review Account Certification

Review the Account Certification – On the View Event Screen, under the My Actions Tab select the Review button. Then, navigate to the Ledger Accounts to Certify tab to review the details. You can add documentation related to the Account Certification in the Attachments tab.

| My Actions 1 item Awaiting Me Review                                        |                                      |                        |                               |          |                  |    |
|-----------------------------------------------------------------------------|--------------------------------------|------------------------|-------------------------------|----------|------------------|----|
| Ledger Accounts to Certify Attachments Ledger Accounts to Certify 103 items |                                      |                        |                               |          | = □              | .7 |
| Company                                                                     | Ledger Account                       | Ledger Account Balance | Amount to Certify for Account | Variance | Notes / Comments |    |
| The Rector & Visitors of the University of Virginia                         | 4000:Student Tuition                 | 0.00                   | 0.00                          | 0.00     |                  | •  |
| The Rector & Visitors of the University of Virginia                         | 4001:Student Fees                    | 0.00                   | 0.00                          | 0.00     |                  |    |
| The Rector & Visitors of the University of Virginia                         | 4002:Tuition Allowances, Auxiliaries | 0.00                   | 0.00                          | 0.00     |                  |    |
| The Rector & Visitors of the University of Virginia                         | 4003:Tuition Allowances, Tuition     | 0.00                   | 0.00                          | 0.00     |                  |    |

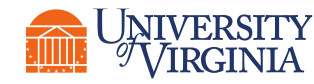

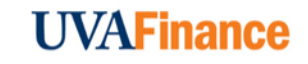

#### Account Certification | Filter Ledger Accounts

Filter Ledger Accounts – Under the Ledger Accounts to Certify tab, every account certification will display each ledger account including ledger accounts with no activity. Filter the Ledger Account Balance column by selecting not equal to (<>) and entering 0.0 to exclude any transaction that is valued at zero.

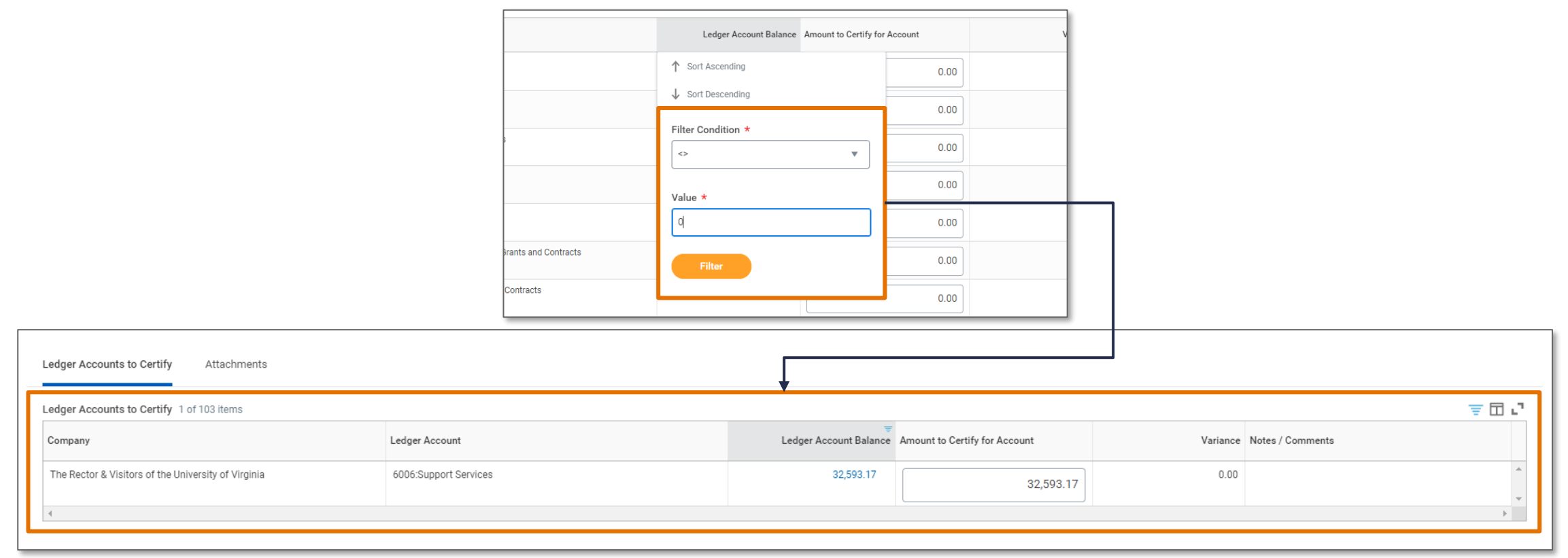

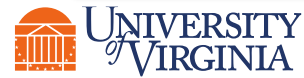

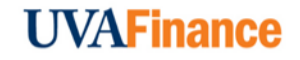

#### Account Certification | View Transaction Details

View Transaction Details (if needed) – Under the Ledger Accounts to Certify tab, you will see the Ledger Account Balance column, which shows the ledger balance for each transaction based on the worktags used. You can view the transaction details for each transaction by clicking on the blue account balance.

1. Drill back to the source transaction by right clicking on the **related actions menu** (...) next to the magnifying glass and select **See in New Tab**.

|                                                                             |                                                                                            |                                                                                                    |                                                                                                    |                                                                                                    |                                                                                                    | 0 0 0<br>0 0 0                                                                                                    |                                                                                                    |                                                                                                    |                                                                                                    |                                                                                                    |                                                                                                    |                                                                                                    | ×                                                                                                    |
|-----------------------------------------------------------------------------|--------------------------------------------------------------------------------------------|----------------------------------------------------------------------------------------------------|----------------------------------------------------------------------------------------------------|----------------------------------------------------------------------------------------------------|----------------------------------------------------------------------------------------------------|----------------------------------------------------------------------------------------------------|----------------------------------------------------------------------------------------------------|----------------------------------------------------------------------------------------------------|----------------------------------------------------------------------------------------------------|----------------------------------------------------------------------------------------------------|----------------------------------------------------------------------------------------------------|----------------------------------------------------------------------------------------------------|----------------------------------------------------------------------------------------------------|
| riteria View by:                                                            | Select a Field                                                                             |                                                                                                    | <ul> <li>and then</li> </ul>                                                                                                    | by: Select a F                                                                                                    | eld                                                                                                    | *                                                                                                    | Refresh                                                                                                    | )                                                                                                    |                                                                                                    |                                                                                                    |                                                                                                    |                                                                                                    |                                                                                                    |
| item                                                                        |                                                                                            |                                                                                                    |                                                                                                    |                                                                                                    |                                                                                                    |                                                                                                    |                                                                                                    |                                                                                                    |                                                                                                    |                                                                                                    |                                                                                                    | ፼⋊≣≡ш                                                                                                    |                                                                                                    |
| Journal Entry                                                               | Journal Source                                                                             | Transaction                                                                                                    | Accounting<br>Date                                                                                                    | Budget Date                                                                                                    | Book<br>Code                                                                                                    | Ledger Account                                                                                                    | Debit Amount                                                                                                    | Credit<br>Amount                                                                                                    | Reporting<br>Currency                                                                                                    | Memo                                                                                                    | Line<br>Memo                                                                                                    | Worktags                                                                                                    |                                                                                                    |
| C EP<br>See in New<br>Copy URL<br>Copy Text<br>View Printal<br>Export to Ex | Sumplier Invoice                                                                           | ۹                                                                                                    | 02/01/2022                                                                                                    | 01/25/2022                                                                                                    |                                                                                                    | 6014Residential<br>Supplies                                                                                                    | 15,000.00                                                                                                    |                                                                                                    | USD                                                                                                    |                                                                                                    |                                                                                                    | Business Unit:<br>BU02 AS-Arts<br>and Sciences<br>Coat Center:<br>CC0050 AS-<br>Deans Office<br>(DEAN)<br>Designated:<br>DN00317 AS-<br>Education and<br>General<br>Function: FN001<br>Instruction<br>General<br>Academic<br>Function: FN001<br>Unrestricted<br>Operating Fund<br>(State 03000)                                                                                                    |                                                                                                    |
| Ledger Account                                                              | ts to Certify 1 of 103                                                                     | items                                                                                                    |                                                                                                    | Ledger Account                                                                                                    |                                                                                                    |                                                                                                    |                                                                                                    | Ledge                                                                                                    | r Account Balan                                                                                                    | ⊂e Amou                                                                                                    | unt to Cer                                                                                                    | tify for Account                                                                                                    |                                                                                                    |
| The University                                                              | of Virginia's College at                                                                   | Wise                                                                                                    |                                                                                                    | 6014:Residential                                                                                                    | Supplies                                                                                                    |                                                                                                    |                                                                                                    |                                                                                                    | 15,000.00                                                                                                    | J                                                                                                    |                                                                                                    | 15,000.00                                                                                                    | 0                                                                                                    |
|                                                                             | Iteria View by:<br>Item Iournal Entry Copy URL Copy URL Copy URL View Printal Export to Es | Iteria View by: Select a Field Item Iournal Entry Journal Source Copy URL Copy URL Copy Text View Printable Version Export to Excel I I I I I I I I I I I I I I I I I I I | iteria View by: Select a Field term  fournal Entry Journal Source Transaction  Copy URL Copy URL Copy URL View Printable Version Export to Excel  Ledger Accounts to Certify 1 of 103 hems  Company The University of Virginia's College at Wise | iteria       View by:       Select a Field <ul> <li>and then</li> <li>term</li> <li>formal Entry         <li>Journal Source</li> <li>Transaction</li> <li>Accounting Date</li> <li>Copy URL</li> <li>Copy URL</li> <li>Copy Text</li> <li>Export to Excel</li> <li>Company</li> <li>The University of Virginia's College at Wise</li> <li>and then</li> <li>and then</li> <li>and then</li> <li>Accounting Date</li> <li>Copy Text</li> <li>Copy Text</li> <li< td=""><td>iteria       View by:       Select a Field        <ul> <li>and then by:</li> <li>Select a Field</li> <li>and then by:         <li>Select a Field</li> <li>Budget Date</li> <li>Budget Date</li> <li>Budget Date</li> <li>Copural Source</li> <li>Transaction</li> <li>Accounting</li> <li>Budget Date</li> <li>D2/01/2022</li> <li>D1/25/2022</li> <li>Copy URL</li> <li>Copy URL</li> <li>Copy URL</li> <li>Copy URL</li> <li>Copy URL</li> <li>Copy URL</li> <li>Copy Text</li> <li>Budget Date</li> <li>Budget Date</li> <li>D2/01/2022</li> <li>D1/25/2022</li> <li>D1/25/2022</li></li></ul></td><td>iteria       View by:       Select a Field        <ul> <li>and then by:</li> <li>Select a Field</li> </ul>            term         Journal Entry         Journal Source         Transaction         Accounting<br/>Date         Budget Date         Book<br/>Code           Select a Field         Compound Source         Transaction         Accounting<br/>Date         Dudget Date         Book<br/>Code           Use in New Tab<br/>Copy URL<br/>Copy URL<br/>Copy URL<br/>Copy Test         Q         Q         Q////////////////////////////////////</td><td>iteria       View by:       Select a Field       *         iteria       View by:       Select a Field       *         iteria       Journal Source       Transaction       Accounting<br/>Date       Budget Date       Book       Ledger Account       Image: Copy URL         Copy URL       Copy URL       Copy URL       02/01/2022       01/25/2022       S014.Residential<br/>Supplies       Supplies         Ledger Accounts to Certify 1 of 103 Items       Ledger Account       Ledger Account       Edger Account       Image: Copy URL       Copy URL       Copy URL       Supplies       Supplies         Copy URL       Copy URL       Copy Test       Supplies       Supplies       Supplies       Supplies       Supplies         Copy Test       Supplies       Copy Test       Supplies       Supplies       Supplies       Supplies       Supplies         Copy Test       Copy Test       Copy Test       Copy Test       Supplies       Supplies       Supplies       Supplies         Export to Excel       Company       Ledger Account       Company       Company       Supplies       Supplies</td><td>Iteria View by: Select a Field          <ul> <li>Refresh</li> <li>and then by: Select a Field              <ul></ul></li></ul></td><td>Iteria       Iteria       Iteria       Iteria         Iteria       Iteria       Iteria       Iteria       Iteria         Iteria       Journal Source       Tansaction       Accounting       Budget Date       Book       Ledger Account       Debit Amount       Credit         Image: Instruction Instruction Instruction       Budget Date       Book       Ledger Account       Ledger Account         Ledger Account       Ledger Account       Ledger Account       Ledger Account       Ledger Account       Ledger Account</td><td>Itera View by: Select a Field         and then by: Select a Field         Refresh          term with the bit of the bit Amount I amount I am</td><td>Itera       Itera         Itera       Itera         Itera       Itera         Itera       Itera         Itera       Itera         Itera       Itera       Itera         Itera       Itera</td><td>Itera       Itera       Itera       Itera       Itera       Itera         Itera       Journal Source       Tensaction       Accounting       Budget Date       Book       Cedger Account       Debit Amount       Credit Reporting       Memo       Line         Iteration Source       Tensaction       Accounting       Budget Date       Book       Cedger Account       Debit Amount       Credit       Reporting       Memo       Line         Copy URL       Copy URL       Copy URL       Supplies       6014.Residential       15,000.00       USD       USD       USD       U       Interaction       Interaction       Interact</td><td>Itera       View by:       Select a Field          <ul> <li>and then by:</li> <li>Select a Field</li> <li> </li> </ul> <ul> <li>Refresh</li> </ul>            terr              <ul> <li>Coursel Entry</li> <li>Journal Source</li> <li>Tensaction</li> <li>Budget Date</li> <li>Cook</li> <li>Logand Lentry</li> <li>Journal Source</li> <li>Tensaction</li> <li>Decompting</li> <li>Budget Date</li> <li>Cook</li> <li>Logand Account</li> <li>Debit Annount</li> <li>Concurt Renoving</li> <li>Memo</li> <li>View Printable Version</li> <li>Coopy Text</li> <li>Uver Printable Version</li> <li>Export to Excel</li> </ul>            View Printable Version         Coopy Text         Up of the Cool         Supplies         15,000,00         USD         Budget Date         Coopy Text         Up of the Cool         Coopy Text         Up of the Cool         Coopy Text         Up of the Cool         Coopy Text         Up of the Cool         Up of the Cool         Coopy Text         Up of the Cool         Coopy Text         Up of the Cool         Coopy Text         Up of the Cool         Coopy Text         Up of the Cool         Coopy Text         Up of the Cool         Coopy Text         Up of the Cool         Coopy Text         Up of the Cool         Coopy of the Cool</td></li<></li></ul> | iteria       View by:       Select a Field <ul> <li>and then by:</li> <li>Select a Field</li> <li>and then by:         <li>Select a Field</li> <li>Budget Date</li> <li>Budget Date</li> <li>Budget Date</li> <li>Copural Source</li> <li>Transaction</li> <li>Accounting</li> <li>Budget Date</li> <li>D2/01/2022</li> <li>D1/25/2022</li> <li>Copy URL</li> <li>Copy URL</li> <li>Copy URL</li> <li>Copy URL</li> <li>Copy URL</li> <li>Copy URL</li> <li>Copy Text</li> <li>Budget Date</li> <li>Budget Date</li> <li>D2/01/2022</li> <li>D1/25/2022</li> <li>D1/25/2022</li></li></ul> | iteria       View by:       Select a Field <ul> <li>and then by:</li> <li>Select a Field</li> </ul> term         Journal Entry         Journal Source         Transaction         Accounting<br>Date         Budget Date         Book<br>Code           Select a Field         Compound Source         Transaction         Accounting<br>Date         Dudget Date         Book<br>Code           Use in New Tab<br>Copy URL<br>Copy URL<br>Copy URL<br>Copy Test         Q         Q         Q//////////////////////////////////// | iteria       View by:       Select a Field       *         iteria       View by:       Select a Field       *         iteria       Journal Source       Transaction       Accounting<br>Date       Budget Date       Book       Ledger Account       Image: Copy URL         Copy URL       Copy URL       Copy URL       02/01/2022       01/25/2022       S014.Residential<br>Supplies       Supplies         Ledger Accounts to Certify 1 of 103 Items       Ledger Account       Ledger Account       Edger Account       Image: Copy URL       Copy URL       Copy URL       Supplies       Supplies         Copy URL       Copy URL       Copy Test       Supplies       Supplies       Supplies       Supplies       Supplies         Copy Test       Supplies       Copy Test       Supplies       Supplies       Supplies       Supplies       Supplies         Copy Test       Copy Test       Copy Test       Copy Test       Supplies       Supplies       Supplies       Supplies         Export to Excel       Company       Ledger Account       Company       Company       Supplies       Supplies | Iteria View by: Select a Field <ul> <li>Refresh</li> <li>and then by: Select a Field              <ul></ul></li></ul> | Iteria       Iteria       Iteria       Iteria         Iteria       Iteria       Iteria       Iteria       Iteria         Iteria       Journal Source       Tansaction       Accounting       Budget Date       Book       Ledger Account       Debit Amount       Credit         Image: Instruction Instruction Instruction       Budget Date       Book       Ledger Account       Ledger Account         Ledger Account       Ledger Account       Ledger Account       Ledger Account       Ledger Account       Ledger Account | Itera View by: Select a Field         and then by: Select a Field         Refresh          term with the bit of the bit Amount I amount I am | Itera       Itera         Itera       Itera         Itera       Itera         Itera       Itera         Itera       Itera         Itera       Itera       Itera         Itera       Itera | Itera       Itera       Itera       Itera       Itera       Itera         Itera       Journal Source       Tensaction       Accounting       Budget Date       Book       Cedger Account       Debit Amount       Credit Reporting       Memo       Line         Iteration Source       Tensaction       Accounting       Budget Date       Book       Cedger Account       Debit Amount       Credit       Reporting       Memo       Line         Copy URL       Copy URL       Copy URL       Supplies       6014.Residential       15,000.00       USD       USD       USD       U       Interaction       Interaction       Interact | Itera       View by:       Select a Field <ul> <li>and then by:</li> <li>Select a Field</li> <li> </li> </ul> <ul> <li>Refresh</li> </ul> terr <ul> <li>Coursel Entry</li> <li>Journal Source</li> <li>Tensaction</li> <li>Budget Date</li> <li>Cook</li> <li>Logand Lentry</li> <li>Journal Source</li> <li>Tensaction</li> <li>Decompting</li> <li>Budget Date</li> <li>Cook</li> <li>Logand Account</li> <li>Debit Annount</li> <li>Concurt Renoving</li> <li>Memo</li> <li>View Printable Version</li> <li>Coopy Text</li> <li>Uver Printable Version</li> <li>Export to Excel</li> </ul> View Printable Version         Coopy Text         Up of the Cool         Supplies         15,000,00         USD         Budget Date         Coopy Text         Up of the Cool         Coopy Text         Up of the Cool         Coopy Text         Up of the Cool         Coopy Text         Up of the Cool         Up of the Cool         Coopy Text         Up of the Cool         Coopy Text         Up of the Cool         Coopy Text         Up of the Cool         Coopy Text         Up of the Cool         Coopy Text         Up of the Cool         Coopy Text         Up of the Cool         Coopy Text         Up of the Cool         Coopy of the Cool |

2. In the new tab, you can select the **Operational Transaction** to view its details.

| View Operational Journal |                              |                 |                       |  |  |
|--------------------------|------------------------------|-----------------|-----------------------|--|--|
| Operational Journal Q    | Current Status               | Posted          | Journal Sequence Numb |  |  |
| ✓ Operational J          | ournal Information           |                 |                       |  |  |
| Operational Transaction  | Supplier Invoice: SI-000000  | 00066           |                       |  |  |
| Originated by            | ISU_INT_Jaggaer_User         |                 |                       |  |  |
| Company                  | The University of Virginia's | College at Wise |                       |  |  |
| Ledger                   | Actuals                      |                 |                       |  |  |
| Period                   | Feb - FY2021-2022            |                 |                       |  |  |

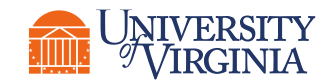

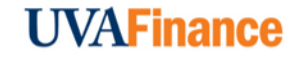

## Account Certification | Reconciling Labor Charges

**Pull the necessary reports**– Payroll charges gets summarized before it posts to the ledger, which means you will not see individual employee level attributes in the Account Certifications.

The following reports will show you the information necessary to fully reconcile the labor charges on the Account Certifications:

| Report                                                   | Purpose                                                                                                    |
|----------------------------------------------------------|----------------------------------------------------------------------------------------------------|
| Payroll Journal Line<br>Details                          | This report shows the breakdown of the summarized payroll accounting lines, so<br>you can reconcile labor. Some of the information you can fin in this report<br>includes, employee name & position, pay period, worktags, spend category, and<br>hours worked.                                          |
| Worker Costing<br>Allocation<br>information -<br>Payroll | You can run this report using Account Certification worktags (ex. Designated & Cost Center) to see the percentage of salary charged to that worktag combination. If you only select the worker, it will show the worker's entire costing allocation. This report replaces the LD Schedule module in UBI. |
| Calculated Time<br>Block Information                     | This report provides information about hours worked by hourly employees. You need to have the UVA Time Support Role to run this report.                                                                                                    |

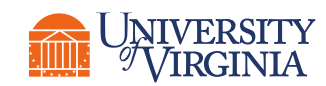

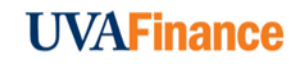

## Account Certification | Reconciling ISP Charges

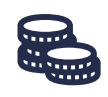

**Find ISP information**– Internal Service Providers (ISP) are listed as a Worktag on the transaction. Open the blue link for the ISP to find information about the ISP including employees assigned roles.

| Journal Entry | Journal Source               | Transaction | Accounting Date | Budget Date | Book<br>Code | Ledger Account                 | Debit Amount | Credit Amount | Reporting Currency | Memo                          | Line Memo                     | Worktags                                                                                                    | li. |
|---------------|------------------------------|-------------|-----------------|-------------|--------------|--------------------------------|--------------|---------------|--------------------|-------------------------------|-------------------------------|----------------------------------------------------------------------------------------------------|-----|
| Q             | Internal Service<br>Delivery | Q,          | 03/29/2022      | 03/29/2022  |              | 8001:Recoveries, Transfer Pmts |              | 30.00         | USD                | Header Memo:<br>Copper tubing | Header Memo:<br>Copper tubing | Business Unit: BU02 AS-<br>Arts and Sciences<br>Cost Center: CC0091<br>AS-Physics (PHYS)<br>Designated: DN000059<br>AS-Local Operations<br>Function: FN018<br>Ancillary Support<br>Fund: FD002<br>Unrestricted Local Fund |     |

| Journal Entry | Journal Source               | Transaction | Accounting Date | Budget Date | Book<br>Code | Ledger Account                 | Debit Amount | Credit Amount | Reporting Currency              | Memo                                                                          | Line Memo                     | Worktags                                                                                                    |
|---------------|------------------------------|-------------|-----------------|-------------|--------------|--------------------------------|--------------|---------------|---------------------------------|-------------------------------------------------------------------------------|-------------------------------|----------------------------------------------------------------------------------------------------|
| Q             | Internal Service<br>Delivery | Q           | 03/29/2022      | 03/29/2022  |              | 8001:Recoveries, Transfer Pmts |              | 30.00         | USD                             | Header Memo:<br>Copper tubing                                                 | Header Memo:<br>Copper tubing | Business Unit: BU02 AS-<br>Arts and Sciences<br>Cost Center: CC0091<br>AS-Physics (PHYS)<br>Designated: DN000059<br>AS-Local Operations<br>Function: FN018<br>Ancillary Support<br>Fund: FD002<br>Unrestricted Local Fund |
|               |                              |             |                 |             |              |                                |              |               | 2<br>Find th<br>Provider<br>and | Find the Internal Service<br>vider Worktag. Right Click<br>and See in New Tab |                               | Internal Service<br>Provider: Arts &<br>Sciences Physics -<br>Inventory Stockroom<br>Revenue Category:                                                                                                    |
|               |                              |             |                 |             |              |                                |              |               |                                 |                                                                               |                               | Recoveries RCG<br>(RC0110)<br>● Less (2)                                                                                                    |

#### Account Certification | Complete Required Fields

#### Complete the required fields –

Amount to Certify for Account – The Amount to Certify for Account field will auto-populate with same amount as the Ledger Account Balance. You only need to update this field if there is an issue with a transaction in that ledger account line. You can drill in to see the transaction details for each ledger account line by selecting the balance in the Ledger Account Balance column. Please Note: Both Preparers and Approvers can update the Amount to Certify for Account. If you change the Amount to Certify for Account, a variance will be generated.

| Ledger Accounts to Certify Attachments              |                            |                        |                               |          |                                                                                                    |
|-----------------------------------------------------|----------------------------|------------------------|-------------------------------|----------|----------------------------------------------------------------------------------------------------|
| Ledger Accounts to Certify 1 of 103 items           |                            | c                      |                               |          | <u> </u>                                                                                           |
| Company                                             | Ledger Account             | Ledger Account Balance | Amount to Certify for Account | Variance | Notes / Comments                                                                                   |
| The Rector & Visitors of the University of Virginia | 6022:Lease & Rent Payments | 2,500.00               | 1,850.00                      | 650.00   | Normal     ∨     B     I     U     ▲     ∨     µ <sup>#</sup> :::::::::::::::::::::::::::::::::::: |
| 4                                                   |                            |                        |                               |          | Þ                                                                                                  |

 Notes/Comments – You must enter a comment for each line when there is a Variance, otherwise this is optional.

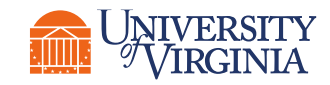

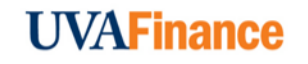

#### Account Certification | Example

**Example:** The Preparer updates the Amount to Certify for Account field to indicate an incorrect ISD amount. The **Preparer** drilled into the **Ledger Account Balance** and determined that the **amount** for the **Internal Service Delivery** was **incorrect**. The "**Amount to Certify**" field was updated with the correct amount and a variance was automatically populated.

|                                                                           |                              |                             |                       |                                                                        |                                                            |                                                                                       |                                                   |                                                             |                                                                        |                                             |                                                             | 3                                                                                                    |
|---------------------------------------------------------------------------|------------------------------|-----------------------------|-----------------------|------------------------------------------------------------------------|------------------------------------------------------------|---------------------------------------------------------------------------------------|---------------------------------------------------|-------------------------------------------------------------|------------------------------------------------------------------------|---------------------------------------------|-------------------------------------------------------------|----------------------------------------------------------------------------------------------------|
| Criteria View by: Select a F                                              | ield                         | <ul> <li>and the</li> </ul> | en by: Select a Field | •                                                                      | Re                                                         | fresh                                                                                 |                                                   |                                                             |                                                                        |                                             |                                                             |                                                                                                    |
| 1 item                                                                    |                              |                             |                       |                                                                        |                                                            |                                                                                       |                                                   |                                                             |                                                                        |                                             |                                                             | @ Xⅲ ⅲ ऱ ┉                                                                                                    |
| Journal Entry                                                             | Journal Source               | Transaction                 | Accounting Date       | Budget Date Book Led                                                   |                                                            | Ledger Account                                                                        | Debit Amount                                      | Credit<br>Amount                                            | Reporting Currency                                                     | Memo                                        | Line Memo                                                   | Worktags                                                                                                    |
| Q                                                                         | Internal Service<br>Delivery | Q                           | 02/28/2022            | 02/28/2022                                                             |                                                            | 6006:Support Services                                                                 | 32,593.17                                         |                                                             | USD                                                                    | GMSA-F<br>M/1814<br>31-3196<br>150-001-     | UPG Test<br>Data 3; GM<br>SA-FM/18<br>1431-3196<br>150-001- | Activity: AC02431 MD-<br>INMD CV Research<br>Fellowship<br>Business Unit: BU01<br>MD-Medicine<br>Cost Center: CC1083<br>MD-INMD CV Medicine<br>Employee: Brendon C<br>Coll<br>Fund: FD015<br>Restricted Local Fund<br>More (4) |
| Ledger Accounts to Certify                                                | / 1 of 103 items             |                             |                       |                                                                        |                                                            |                                                                                       | _                                                 |                                                             |                                                                        |                                             |                                                             | When you the <b>Ledger</b>                                                                                                    |
| Company Ledger Account                                                    |                              |                             |                       | Ledger Account F                                                       | alance Amount to Certify for Acco                          | ount                                                                                  |                                                   | Variance                                                    | e Notes / Cor                                                          | nments Balance A                            |                                                             |                                                                                                    |
| The Rector & Visitors of the University of Virginia 6006:Support Services |                              |                             | 6006:Support Services |                                                                        |                                                            | 32,59                                                                                 | 3.17                                              | 25,000.00                                                   |                                                                        | 7,593.17                                    | Format                                                      | Ink, this tra                                                                                                    |
| 4                                                                         |                              |                             |                       | a <b>Preparer</b> you<br>Account Bala<br>edger Account<br>appears as a | u can dri<br><b>nce</b> by c<br><b>Balanc</b><br>a blue cl | ll into the <b>Ledger</b><br>licking on the<br><b>e Amount</b> which<br>ickable link. | 3 When you<br>for Accoun<br>get update<br>from th | i update<br>It the <b>Va</b><br>ed since<br>ne <b>Ledge</b> | the <b>Amount</b><br>riance will au<br>this amount is<br>er Account Ba | to Certi<br>tomatic<br>s differe<br>alance. | <b>ify</b><br>ally<br>ent                                   |                                                                                                    |

Review, Edit and Approve Account Certification | Process Overview

Below is the high-level process flow for reviewing, editing and approving an Account Certification in Workday.

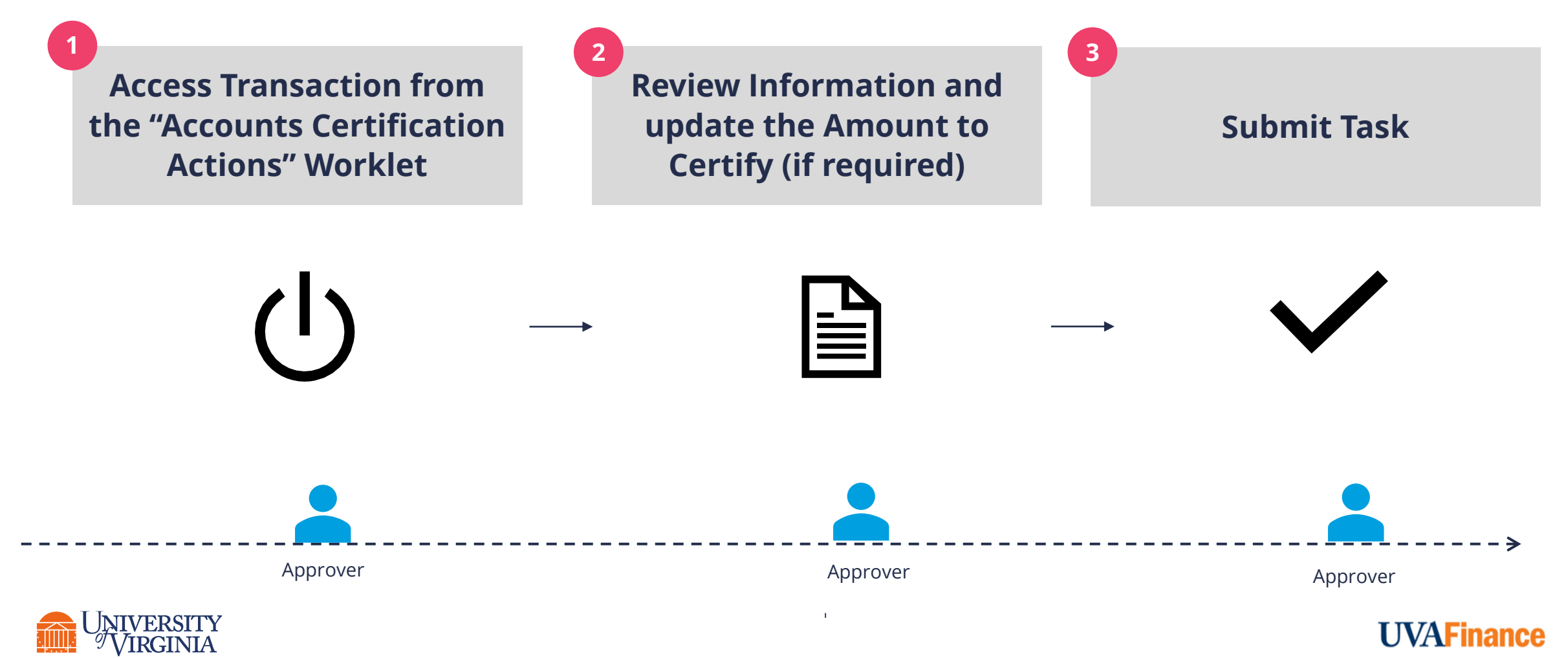

### Review, Edit and Approve Account Certification | Key Considerations

Amount to Certify for Account – The Amount to Certify for Account field auto-populated with same amount as the Ledger Account Balance. The Preparer reviewed and any differences you see were entered by the Preparer. Both Preparers and Approvers can update the Amount to Certify for Account. You only need to change this field if there is an issue with a transaction in that ledger account line.

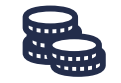

Variances – Variance details are updated automatically with the difference between Ledger Account Balance and the Amount to Certify for Account. Approvers can see variances and comments entered by the Preparer. If there is a variance at the end of the account certification process, a To-Do step will be sent to the Preparer's Workday inbox to acknowledge and remediate the variance. You must enter Notes/Comments for each variance that you identify.

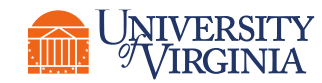

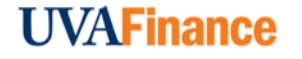

#### Remediate Variances | Process Overview

Below is the high-level process flow for remediating the variances identified in Account Certification in Workday.

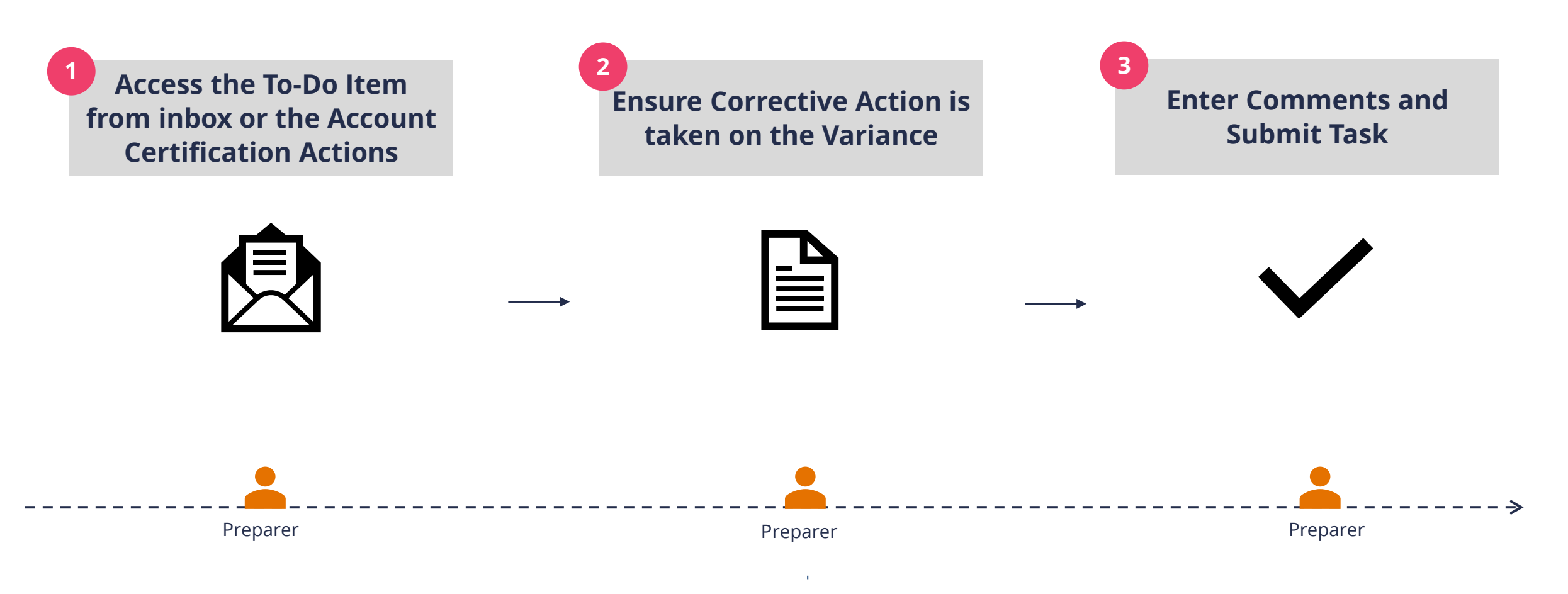

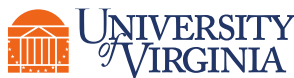

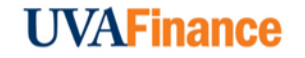

#### **Remediate Variances** | Best Practices

**To Start –** To access the To Do item, locate your Workday inbox. This can be found on your Workday Home page or appear as an icon in the Workday Actions Tab on the top right-hand corner of your screen.

| Workday Homepage |    | Workday Actions Tab |
|------------------|----|---------------------|
| Inbox            | OR | # 4 <sup>31</sup> 2 |
|                  |    | /                   |

#### The To Do items can also be found in the Account Certification Actions area.

| ccount Cer                      | tification Actions                                                                                                    |                                       |                 |                               |            |                           |                                 |                                                                                                    |                                       |                 |                               |            |                           |
|---------------------------------|----------------------------------------------------------------------------------------------------|---------------------------------------|-----------------|-------------------------------|------------|---------------------------|---------------------------------|----------------------------------------------------------------------------------------------------|---------------------------------------|-----------------|-------------------------------|------------|---------------------------|
| ount Certification Re           | eports                                                                                                    |                                       |                 |                               |            |                           |                                 |                                                                                                    |                                       |                 |                               |            |                           |
| Account Certifi                 | cations Awaiting Me                                                                                                    |                                       |                 |                               |            | ۵                         | Account Certif                  | ication To Dos                                                                                                    |                                       |                 |                               |            | ¢                         |
| Business Process<br>Transaction | Business Process Transaction                                                                                                    | Account Certification<br>Role         | Status          | Date and Time<br>Assigned     | Due Date   | Excluded<br>from<br>Inbox | Business Process<br>Transaction | Business Process Transaction                                                                                                    | Account Certification<br>Role         | Status          | Date and Time<br>Assigned     | Due Date   | Excluded<br>from<br>Inbox |
| Q                               | Account Certification Event: 139-<br>The Rector & Visitors of the<br>University of Virginia-FY2021-2022-<br>Dec (UVA Fiscal Year)-DN000254 /<br>CC0662 | Preparer for Account<br>Certification | Awaiting Action | 04/11/2022<br>08:32:15:338 PM | 04/25/2022 | Yes                       | ٩                               | Account Certification Event: 140-<br>The Rector & Visitors of the<br>University of Virginia-FY2021-2022-<br>Jan (UVA Fiscal Year)-DN000254 /<br>CC0662 | Preparer for Account<br>Certification | Awaiting Action | 04/11/2022<br>08:34:45:148 PM | 05/11/2022 |                           |
| Q                               | Account Certification Event: 138-<br>The Rector & Visitors of the<br>University of Virginia-EY2021-2022-<br>Mar (UVA Fiscal Year)-DN000254 /           | Preparer for Account<br>Certification | Awaiting Action | 03/30/2022<br>02:16:45.186 PM | 03/25/2022 | Yes                       | Q                               | Account Certification Event: 58-<br>Academic Consolidated-FY2021-20<br>22-Dec (UVA Flocal Year)-<br>DN000254 / CC0662                                  | Preparer for Account<br>Certification | Awaiting Action | 01/18/2022<br>07:56:23.406 PM | 02/17/2022 |                           |

#### Remediate Variances | Best Practices

- **Take Corrective Action** Review the variances identified on the Account Certification and take corrective action as necessary. The corrective action will differ based on the transaction. For **Purchase Orders** and **Expense Reports**, complete an **Accounting Adjustment** when possible. For all other transactions, complete an **Accounting Journal**. *Please Note:* You must have the security permissions of the Accountant role to complete these transactions. If you do not have the security permissions of the Accountant Role, you will need to have someone else complete the adjustment transaction and provide you with the **Transaction ID number**.
- Enter Comments After remediating the transaction, enter your comments related to the corrective action in the To Do inbox item. Include the Transaction ID number to reference the Accounting Adjustment or the Accounting Journal that was created.

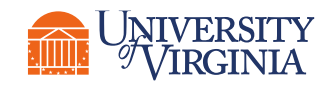

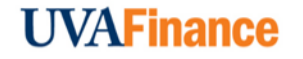

#### **Delegation** | Best Practices

Delegation Key Points:

| All or Nothing    |
|-------------------|
| Requires Approval |

No longer than 1 year

Both employees can have access (dependent on selections)

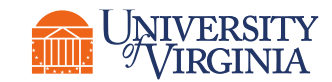

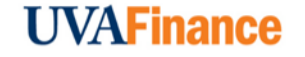

#### **Delegation** | Best Practices

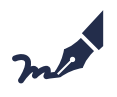

Fill out the delegation request form – In the global search on the Workday homepage, enter My Delegations. Select the Manage Delegations button.

#### **Enter the Required fields:**

- Begin Date & End Date
- Delegate Enter the name of the employee
- Do Inbox Tasks On My Behalf Select For Business Process > Account Certification Event

| New Delegation | n 1 item      |            |                                                                                                    |                                                                                                    | ≡ ⊡ <b>.</b> '                                                                                                    |
|----------------|---------------|------------|----------------------------------------------------------------------------------------------------|----------------------------------------------------------------------------------------------------|----------------------------------------------------------------------------------------------------|
| $\oplus$       | *Begin Date 😮 | End Date 🕜 | *Delegate 🝞                                                                                                    | Start On My Behalf 🝞                                                                                                    | Do Inbox Tasks On My Behalf 🝞                                                                                                    |
| 0              | 06/01/2022    | 05/31/2023 | Delegate *          X       Danielle L. Hancock        Image: Constraint of the second second seco | Re sure to select the <b>Retain Access to</b><br><b>Egated Tasks in Inbox</b> checkbox if you<br>nt both you and the delegate to have<br>access to your Account Certifications. | <ul> <li>For all Business Processes</li> <li>For Business Process</li> <li>Account Certification Event :::</li> <li>None of the above</li> <li>Retain Access to Delegated Tasks in Inbox</li> <li>Delegation Rule</li> <li>:::</li> </ul> |

#### > Business Processes allowed for Delegation

### Account Certification Reports | Reports

Below is a list of key reports related to account certification that you can run in Workday.

| Report                                      | Purpose                                                                                                    |
|---------------------------------------------|----------------------------------------------------------------------------------------------------|
| General Ledger<br>Details                   | For those that want to work ahead, this report will help. You can enter the worktags for a reconciliation (ex. Designated & Cost Center) and select the current period. You will find the detail lines that will appear on the Account Certification once it has been created. |
| Internal Service<br>Provider<br>Information | If you have charges from an Internal Service Provider (ISP), this report will help<br>you find information about the Internal Service Provider including the ISD Data<br>Entry Specialist tied to the ISP that you could contact if you have questions.                        |

\*The reporting team is working on a report to provide supplemental line level detail for summarized SIS charges that come through.

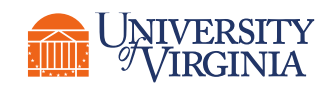

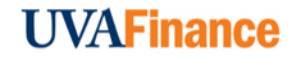

Now that you have completed this course, you will be able to:

- Describe the assignment of roles as a preparer or an approver of Account Certification
- Explain the Account Certification process
- Prepare an Account Certification
- Remediate variances upon identification
- Approve an Account Certification
- Describe the reporting capabilities available for Preparers & Approvers of Account Certification

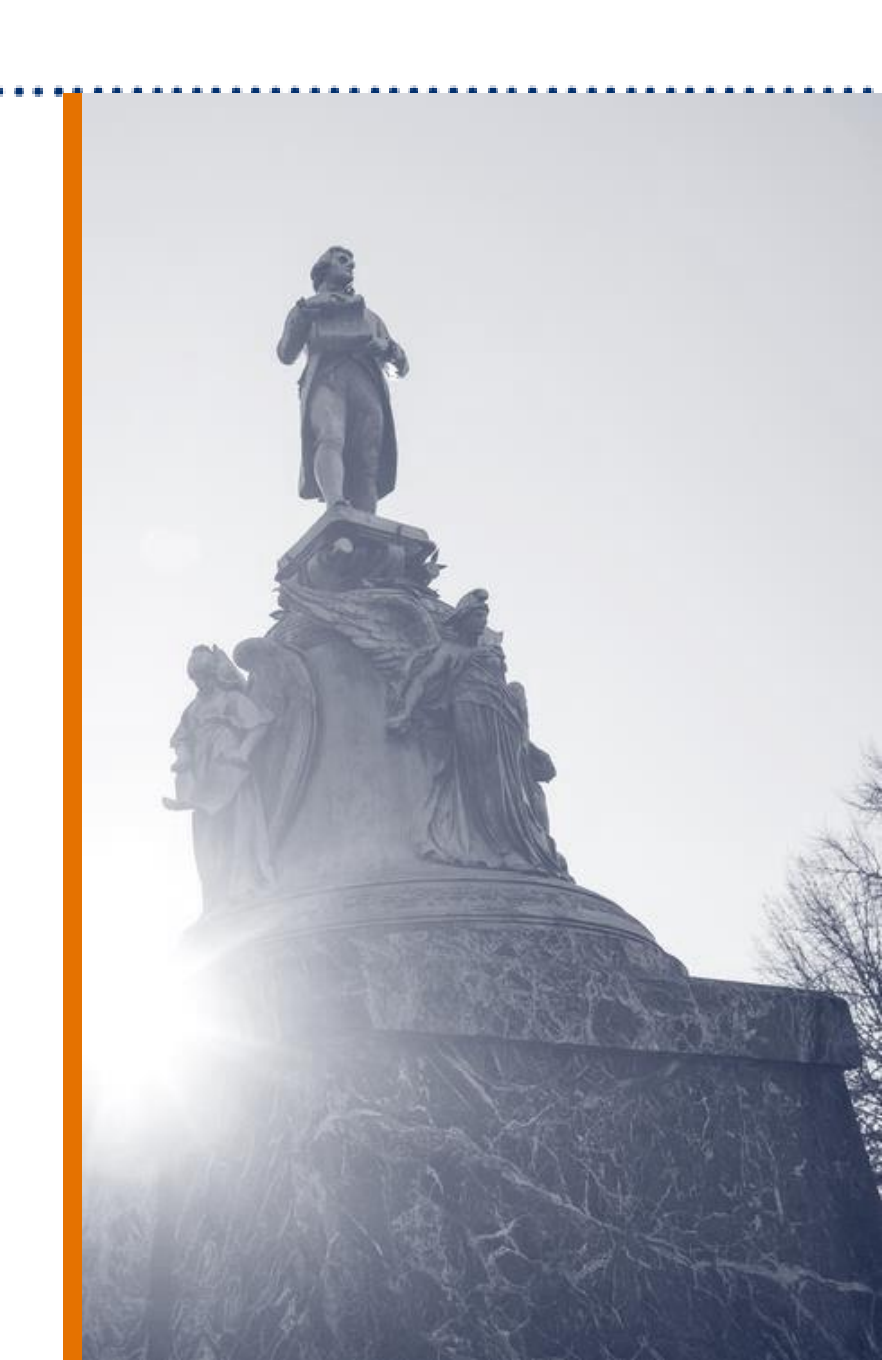

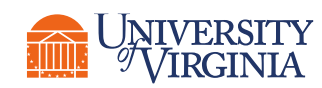

## Thank you!

askfinance@virginia.edu